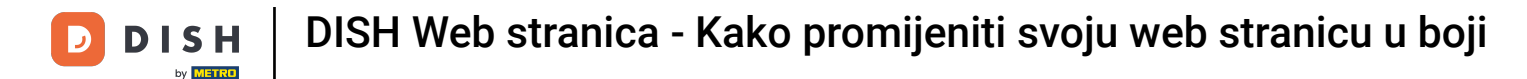

Počevši od nadzorne ploče svoje web stranice DISH, kliknite Dizajn i sadržaj.

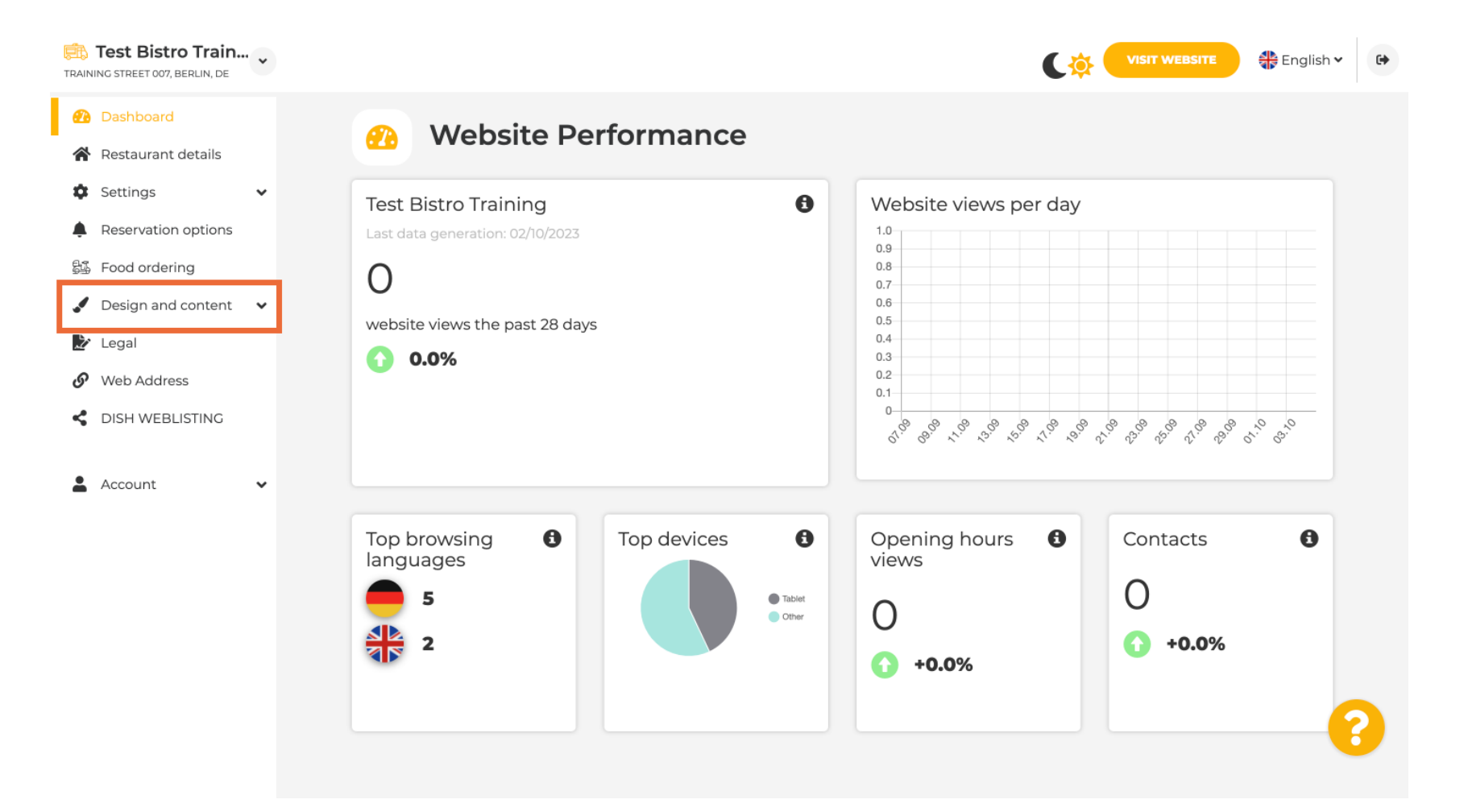

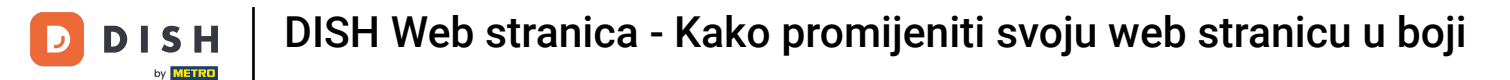

### Sada odaberite Prilagodba predloška iz podizbornika.

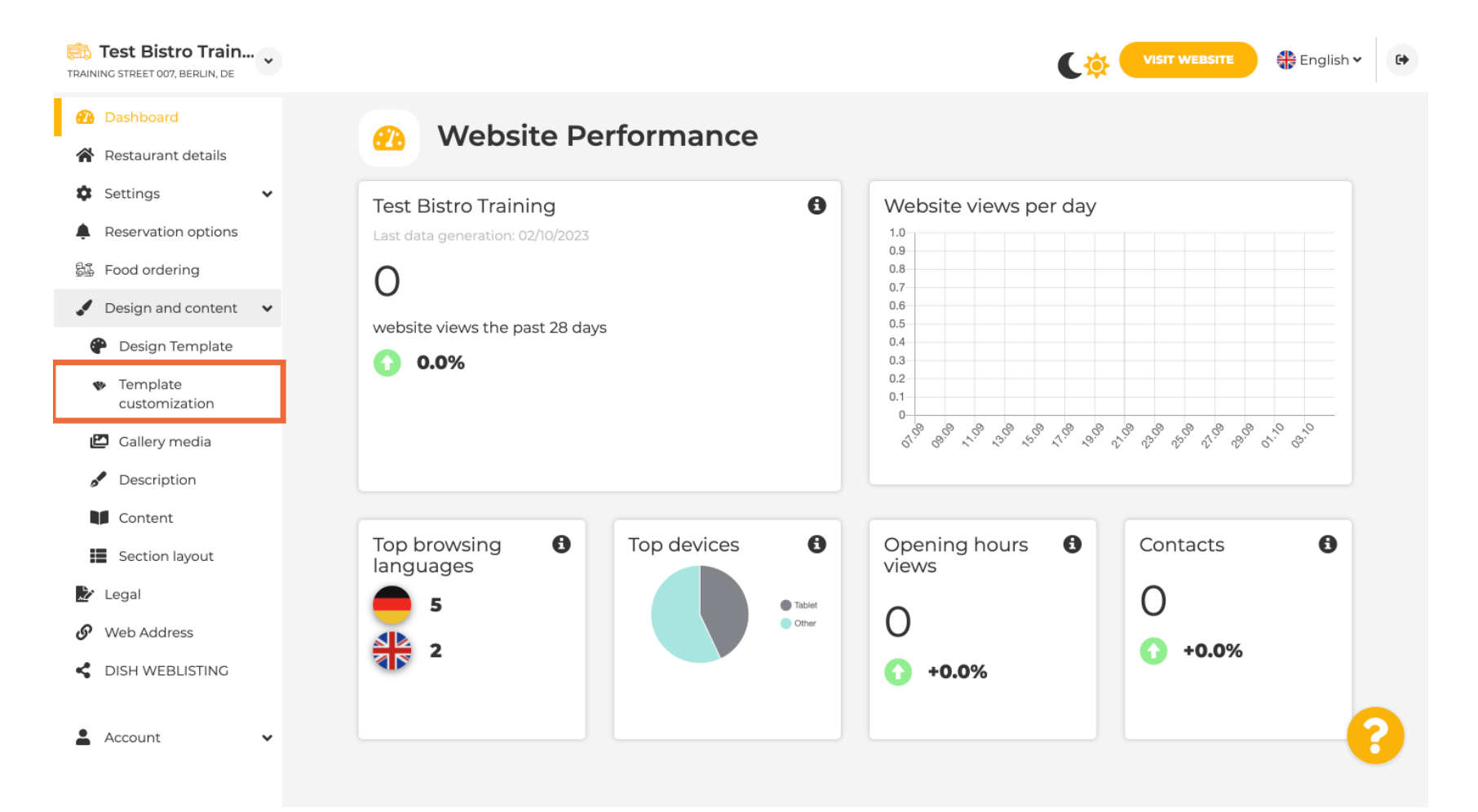

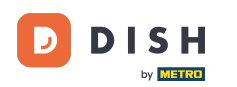

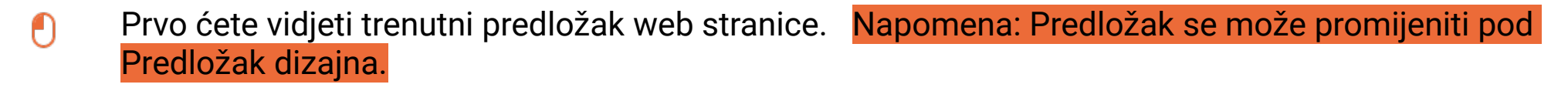

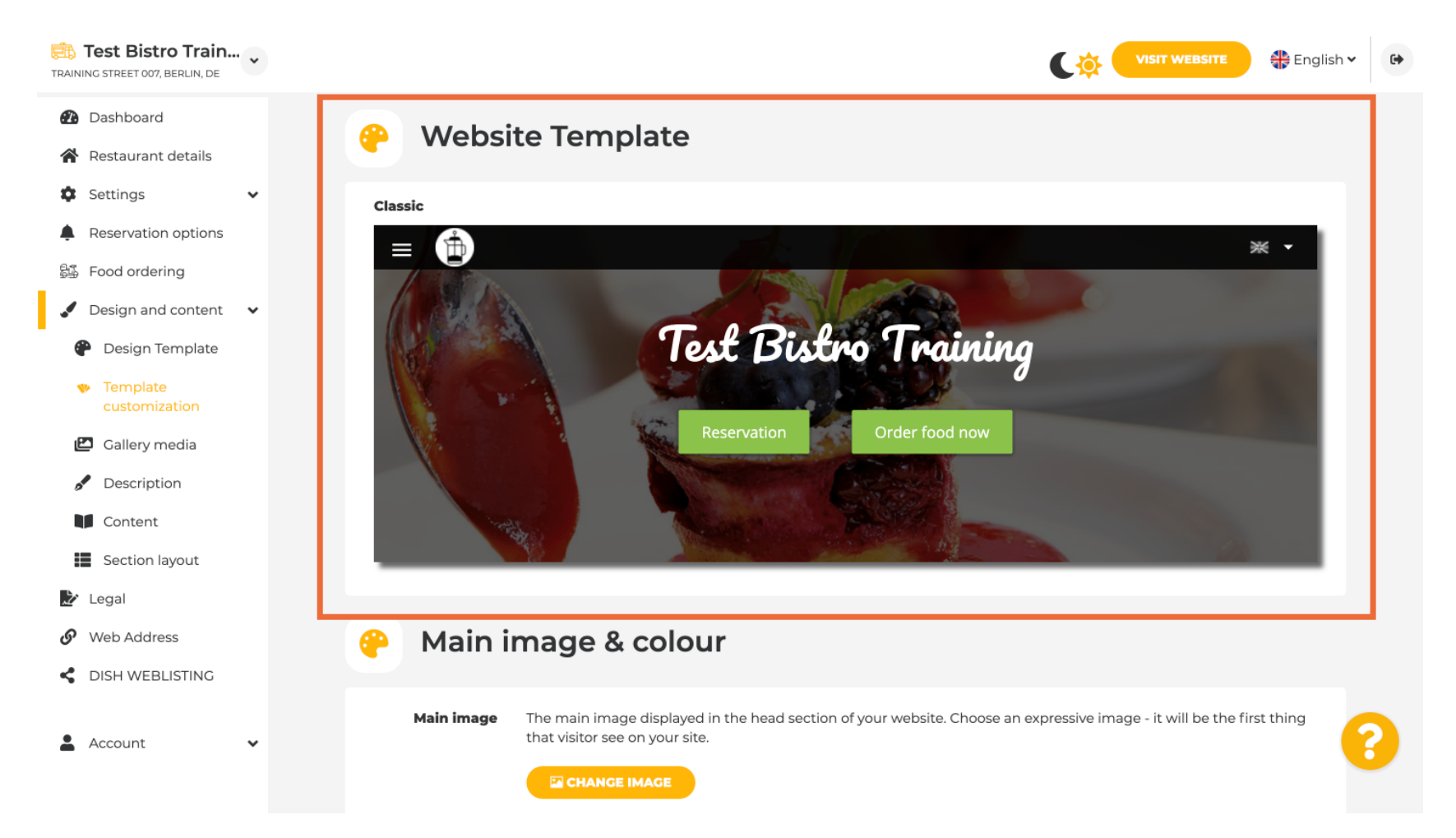

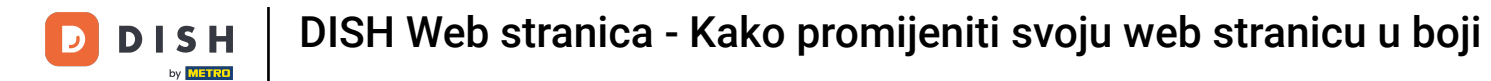

# Pomaknite se prema dolje do Glavna slika i boja . Sada kliknite željenu boju.

| RAINING STREET 007, BERLIN, DE                                                                               |            |                            |                                                     |                        |                |                 |                 | C              |                  | WEBSITE        | 🕀 English      | • |
|----------------------------------------------------------------------------------------------------|------------|----------------------------|-----------------------------------------------------|------------------------|----------------|-----------------|-----------------|----------------|------------------|----------------|----------------|---|
| <ul> <li>Dashboard</li> <li>Restaurant details</li> </ul>                                                    | Main i     | mage                       | & col                                               | our                    |                |                 |                 |                |                  |                |                |   |
| <ul> <li>Settings</li> <li>Reservation options</li> <li>Food ordering</li> <li>Design and content</li> </ul> | Main image | The main im that visitor s | nage displa<br>see on your<br><mark>GE IMAGE</mark> | yed in the he<br>site. | ad section o   | of your webs    | ite. Choose a   | an expressiv   | re image - it v  | will be the f  | irst thing     |   |
| <ul> <li>Design Template</li> <li>Template customization</li> </ul>                                          | Darkening  | Depending regular          | on the ima                                          | ge it might b<br>dark  | e useful to o  | darken it, so   | that you car    | n read the h   | eadline bette    | er.            |                |   |
| Callery media Content Content                                                                                | Colour     | Amber                      | Blue                                                | Blue-<br>Gray          | Brown          | Cadet<br>Blue   | Cherry<br>Red   | Cyan           | Dark<br>Cream    | Deep<br>Orange | Deep<br>Purple |   |
| <ul> <li>Section layout</li> <li>Legal</li> <li>Web Address</li> </ul>                                       |            | Ginger                     | Gray                                                | Green                  | Honey          | Indigo          | Juniper         | Light<br>Blue  | Light<br>Green   | Lime           | Medalli        |   |
| <ul> <li>DISH WEBLISTING</li> <li>Account</li> </ul>                                                         |            | Mint                       | Navy                                                | Orange                 | Pastel<br>Blue | Pastel<br>Green | Pastel<br>Peach | Pastel<br>Pink | Pastel<br>Purple | Pink           | Pink<br>Blush  | 8 |
|                                                                                                    |            |                            |                                                     |                        |                |                 |                 |                |                  |                |                |   |

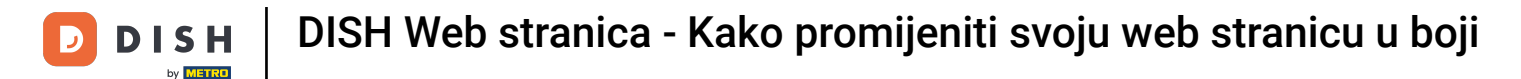

#### U sljedećem koraku možete promijeniti svoje Fontove .

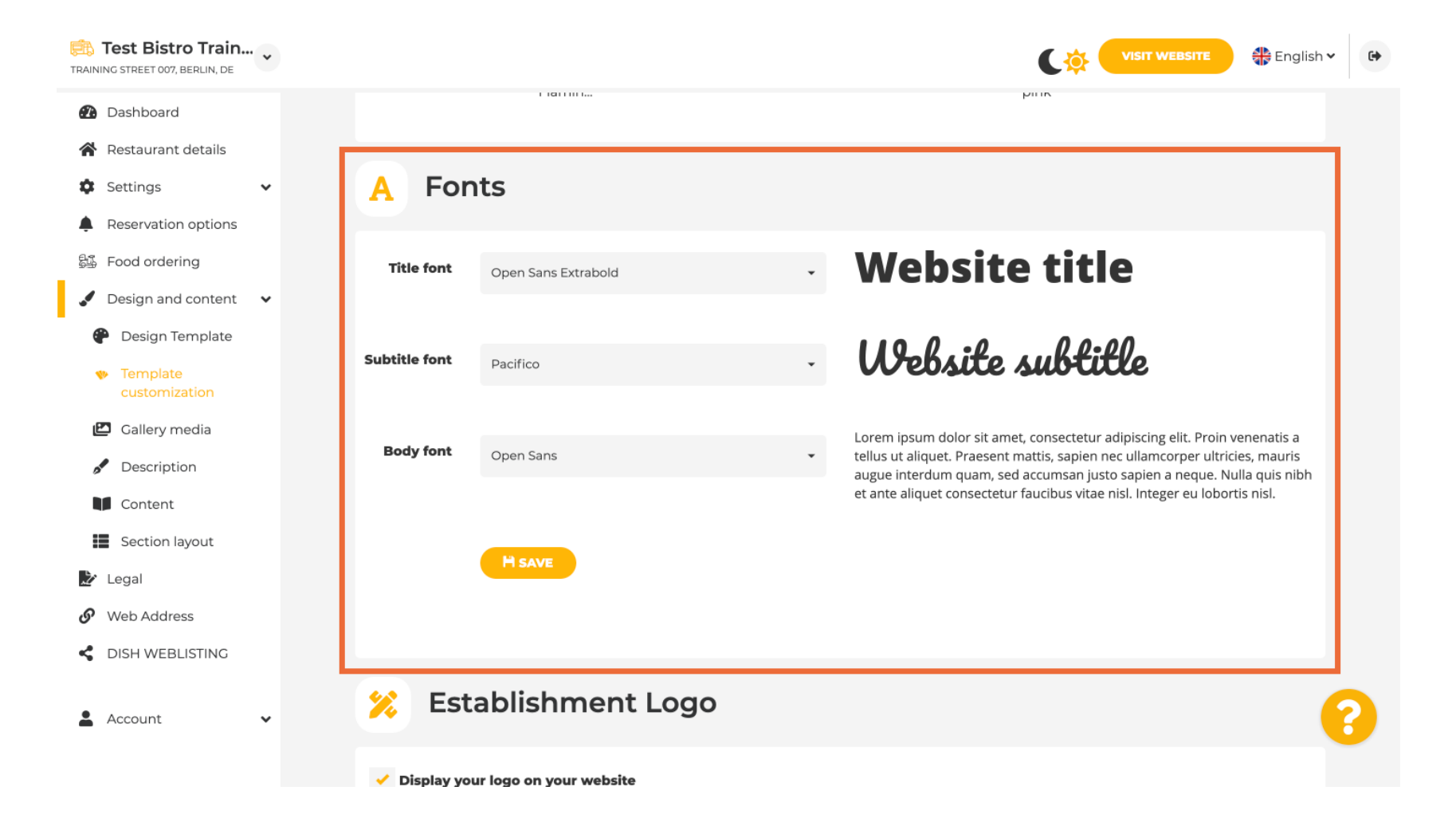

i

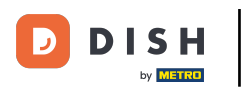

# Ako imate logo, možete ga učitati ovdje.

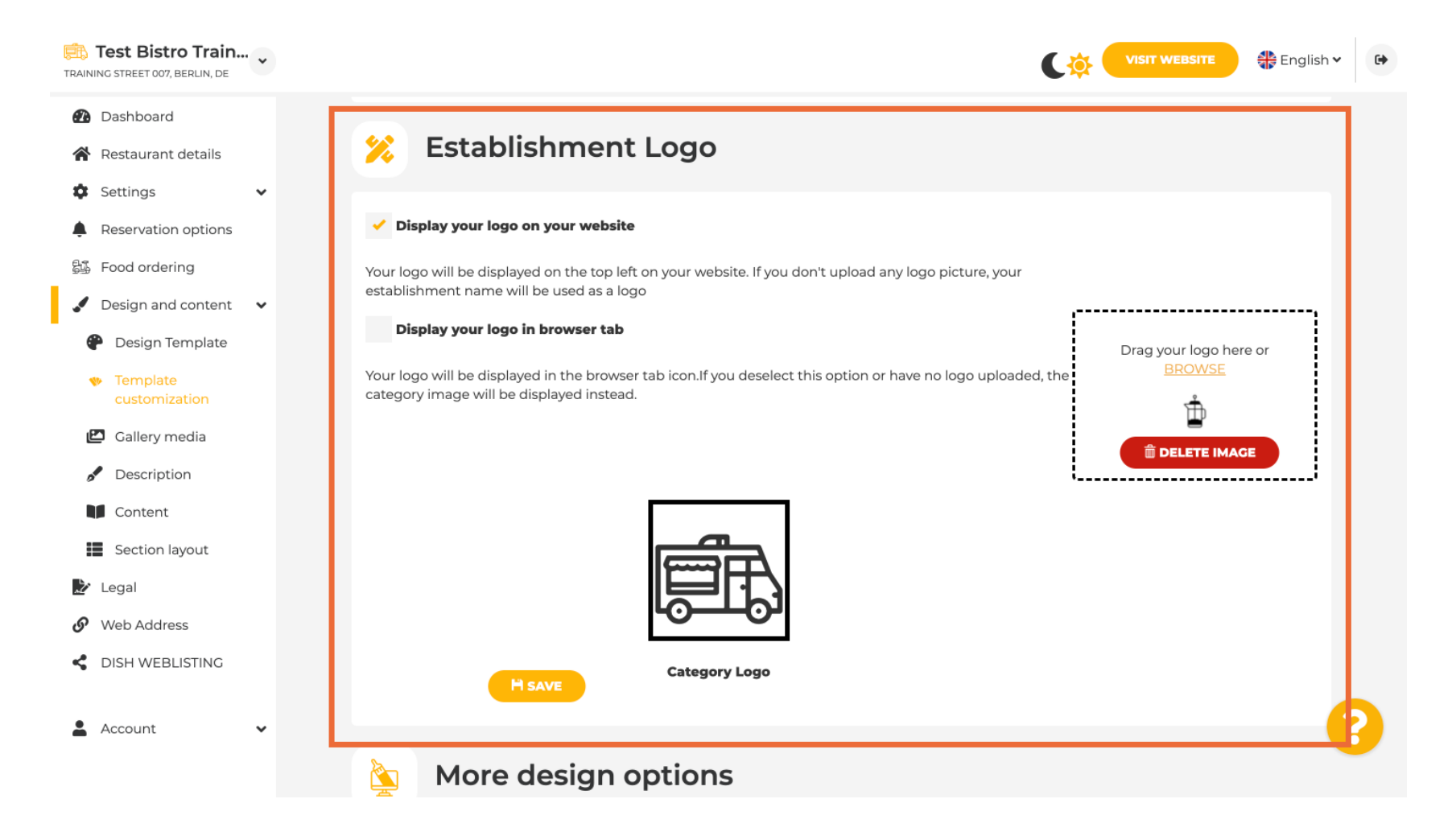

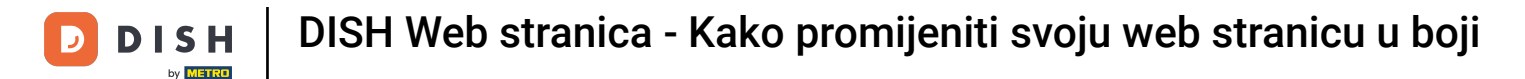

# Jeste li završili s podešavanjem, kliknite na SPREMI kako biste zadržali promjene.

| TRAINING STREET 007, BERLIN, DE                     |                                                                                                    | VISIT WEBSITE 🕀 English 🗸 😝                                    |
|-----------------------------------------------------|----------------------------------------------------------------------------------------------------|----------------------------------------------------------------|
| 🕐 Dashboard                                         |                                                                                                    |                                                                |
| 🖀 Restaurant details                                |                                                                                                    | ii                                                             |
| 🕏 Settings 🗸 🗸                                      |                                                                                                    |                                                                |
| Reservation options                                 |                                                                                                    |                                                                |
| 歸張 Food ordering                                    |                                                                                                    |                                                                |
| Jesign and content                                  | LOO1                                                                                                    |                                                                |
| 🕐 Design Template                                   | Category Logo                                                                                                    |                                                                |
| <ul> <li>Template</li> <li>customization</li> </ul> | H SAVE                                                                                                    |                                                                |
| 🖆 Gallery media                                     |                                                                                                    |                                                                |
| Description                                         | More design options                                                                                                    |                                                                |
| Content                                             |                                                                                                    |                                                                |
| Section layout                                      | By default, the main background image will be a grey image. Here,<br>you can set another image as a background or set the opacity at 0<br>and select your customised colour. | Colour behind image                                            |
| 🎾 Legal                                             |                                                                                                    | Image opacity (%) 🔴 0                                          |
| <ul> <li>Web Address</li> </ul>                     |                                                                                                    |                                                                |
| CISH WEBLISTING                                     |                                                                                                    |                                                                |
| 🛓 Account 🗸 🗸                                       | H save                                                                                                    | ?                                                              |
|                                                     | Designed by Dish Digital Solutions GmbH. All rights reserved.                                                                                                    | Imprint   FAQ   Terms of Use   Data Privacy   Privacy Settings |

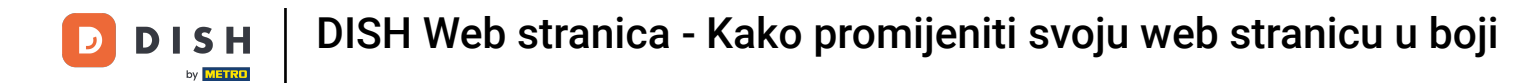

Sada znate kako promijeniti boju svoje web stranice. To je to, gotovi ste.

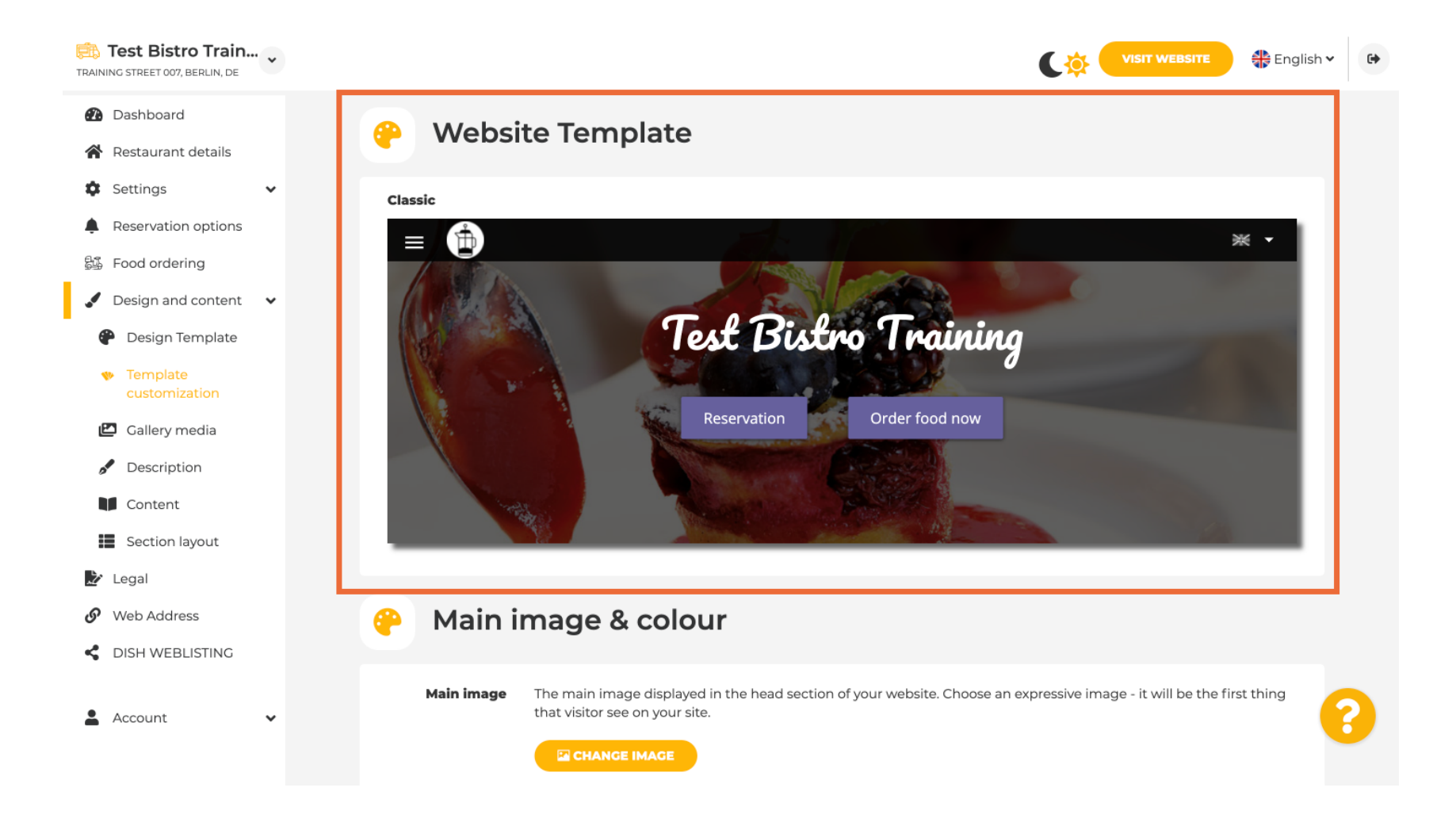

i

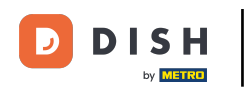

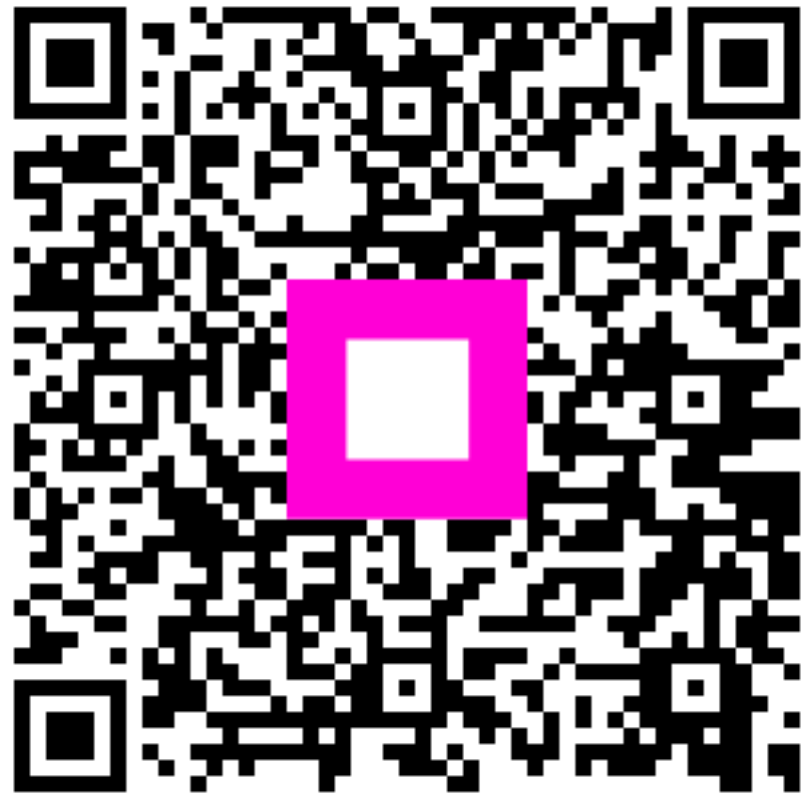

Skenirajte za odlazak na interaktivni player